# Report Confirmation Page

The Confirmation Report is designed to provide you with an easy and organized way to view all past and current reports, as well as keep them for your records. This Confirmation Report can be constantly updated as changes are made to your reports. You can view and print a Confirmation Report of all past and current UT1, UT2, and UT3 Reports.

## How to View the Confirmation Report:

- Select the Header for which you wish to view a Confirmation Report.
- Once you select a Header, either click the "Get Confirmation" button at the top of the page or right-click on the Header and select "Get Confirmation Report"

|     |                             |              |          |          |           | Save     | Validate All              | Valid      | ate Selected | Validation Errors | Send     | Send Upload CSV<br>Hotkeys Get Confirmation |          |   |
|-----|-----------------------------|--------------|----------|----------|-----------|----------|---------------------------|------------|--------------|-------------------|----------|---------------------------------------------|----------|---|
|     |                             |              |          |          |           | Add Ro   | w Delete                  | Reve       | erse/Rebook  | Reset View        | Hotkeys  |                                             |          |   |
| UT1 | and UT2                     | Header (1)   |          |          |           |          |                           |            |              |                   |          |                                             |          | • |
|     | Company Number Company Name |              |          |          | Status    |          |                           | Production |              | Product           | Product  |                                             |          |   |
|     | $\nabla$                    | ਕ ਸ          |          |          |           | 8        |                           |            | 8            |                   | 77       | 7                                           |          |   |
| 44  |                             |              |          |          |           | Complete | Complete                  |            |              |                   | Gas      | Gas                                         |          |   |
| 45  | -                           |              |          |          |           | Complete | Add Row<br>Save           |            | 12/2014      |                   | Oil      | Oil                                         |          |   |
|     |                             |              |          |          |           | Complete | Validate                  |            | 12/2014      |                   | Gas      | Gas                                         |          |   |
| 47  | -                           |              | 1000     | 10.000   |           | Incomple | ncomple Validation Errors |            |              |                   | Oil      | Oil                                         |          |   |
| 4   |                             |              |          |          |           |          | - Export To CSV           |            |              |                   | -        | -                                           |          |   |
| Pro | perty Repo                  | ort (2)      |          |          |           |          | Copy Selected Row         | (s)        |              |                   |          |                                             |          | • |
|     |                             | Trace Number | ZERO     | Status   | Sent Date | Lease    |                           |            | ermit        | RRC               | RRC      | RRC                                         | Unit     | • |
|     |                             |              | Report   |          |           | Number   | Name                      |            | Number       | Number            | District | Туре                                        | Number   |   |
|     | $\nabla$                    | $\nabla$     | $\nabla$ | $\nabla$ | $\nabla$  | $\nabla$ | $\nabla$                  |            | $\nabla$     | V                 | $\nabla$ | $\nabla$                                    | $\nabla$ | 1 |

• After you select to get the Confirmation Report, a PDF download will begin.

| 4   |            |              | 1.0.00   |          |           | 100             |               |                  |               |                 |             |                |
|-----|------------|--------------|----------|----------|-----------|-----------------|---------------|------------------|---------------|-----------------|-------------|----------------|
| Pro | operty Rep | ort (2)      | PDF of ( | Confirma | ation Rep | ort             |               |                  |               |                 |             |                |
|     |            | Trace Number | ZF       | Status   | Sent Date | Lease<br>Number | Lease<br>Name | Permit<br>Number | RRC<br>Number | RRC<br>District | RRC<br>Type | Unit<br>Number |
|     |            |              |          |          |           |                 |               |                  |               |                 |             | UT1&amr        |

• Once you click on the PDF download, your report will then open; displaying the information shown in the images below. These are examples of the UT1, UT2, & UT3 Confirmation Reports.

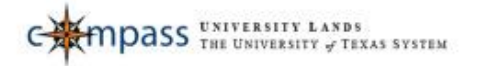

### **UT1** Confirmation

#### As of 3/26/2015 10:32:56 AM

#### Counterparty: COMPANY (0000(

Counterparty L COMPANY (C

| Productio        | on Date: | 3/2013  |         |     |          |          |          |      |       |                  |             |               |           |
|------------------|----------|---------|---------|-----|----------|----------|----------|------|-------|------------------|-------------|---------------|-----------|
| Trace Id         | Status   | Product | Lease   | RRC | Permit   | District | RRC Type | Unit | Tract | Ending Inventory | Transaction | Royalty Due   | Date Sent |
|                  | Sent     | Oil     |         |     |          | 07C      | 0        |      | 10    | 14.00            | Original    | \$4,699.00    |           |
|                  | Sent     | Oil     | 11      |     |          | 07C      | 0        | 1    |       | 942.00           | Rebook      | \$327,535.63  |           |
|                  | Sent     | Oil     |         |     |          | 07C      | 0        |      |       | -14.00           | Reverse     | -\$4,699.00   |           |
|                  | Sent     | Oil     |         |     | ġ.       | 07C      | 0        |      |       | 942.00           | Rebook      | \$319,402.93  |           |
|                  | Sent     | Oil     | i ma    |     |          | 07C      | 0        |      | 1     | -942.00          | Reverse     | -\$327,535.63 |           |
|                  | Sent     | Oil     |         |     | <u>í</u> | 07C      | 0        |      |       | 269.00           | Original    | \$4,228.40    |           |
|                  | Sent     | Oil     |         |     | E.       | 07C      | 0        |      |       | 269.00           | Original    | \$4,228.40    |           |
|                  | Sent     | Oil     |         |     |          | 07C      | 0        | 1    |       | 0.00             | Rebook      | \$0.00        |           |
|                  | Sent     | Oil     |         |     |          | 07C      | 0        |      |       | -269.00          | Reverse     | -\$4,228.40   |           |
|                  | Sent     | Oil     |         |     |          | 07C      | 0        |      |       | 844.00           | Original    | \$12,143.71   |           |
|                  | Sent     | Oil     |         |     | 1        | 07C      | 0        |      |       | 486.00           | Original    | \$8,575.34    |           |
| in providence of | Sent     | Oil     |         |     |          | 07C      | 0        |      |       | 305.00           | Original    | \$3,041.57    |           |
|                  | Sent     | Oil     |         |     |          | 07C      | 0        |      |       | 565.00           | Original    | \$12,293.16   |           |
|                  | Sent     | Oil     |         |     |          | 07C      | 0        |      |       | 278.00           | Original    | \$7,727.52    |           |
| 1                | Sent     | Oil     | 1       |     |          | 07C      | 0        |      |       | 138.00           | Rebook      | \$11,483.02   |           |
|                  | Sent     | Oil     | 1 March |     |          | 07C      | 0        |      |       | -278.00          | Reverse     | -\$7,727.52   |           |

Page 1 of 2

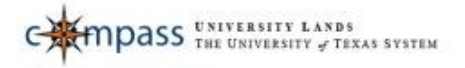

### UT2 Confirmation

#### As of 3/26/2015 2:33:07 PM

| Productio | on Date: | 3/2013  |       |       |        |          |          |      |       |                  |             |             |           |
|-----------|----------|---------|-------|-------|--------|----------|----------|------|-------|------------------|-------------|-------------|-----------|
| Trace Id  | Status   | Product | Lease | RRC   | Permit | District | RRC Type | Unit | Tract | Ending Inventory | Transaction | Royalty Due | Date Sent |
|           | Sent     | Gas     |       |       |        | 07C      | 0        |      | 1.    | 0.00             | Original    | \$51,319.27 |           |
|           | Sent     | Gas     |       |       | 1      | 07C      | 0        |      |       | 0.00             | Original    | \$407.65    |           |
| 1000      | Sent     | Gas     |       |       |        | 07C      | 0        |      |       | 0.00             | Original    | \$407.65    |           |
|           | Sent     | Gas     | 1000  |       |        | 07C      | 0        |      |       | 0.00             | Rebook      | \$0.00      |           |
|           | Sent     | Gas     |       |       |        | 07C      | 0        |      | 1     | 0.00             | Reverse     | -\$407.65   |           |
|           | Sent     | Gas     |       |       |        | 07C      | 0        | 1    | 1     | 0.00             | Original    | \$8,935.34  |           |
|           | Sent     | Gas     |       |       |        | 07C      | 0        |      |       | 0.00             | Original    | \$790.13    |           |
|           | Sent     | Gas     |       |       |        | 07C      | 0        | 1    |       | 0.00             | Original    | \$2,344.51  |           |
|           | Sent     | Gas     |       |       |        | 07C      | 0        |      |       | 0.00             | Original    | \$4,857.29  |           |
|           | Sent     | Gas     |       |       | 1      | 07C      | 0        |      | 1     | 0.00             | Original    | \$457.60    |           |
|           | Sent     | Gas     |       |       |        | 07C      | 0        | 1    | 11-1  | 0.00             | Original    | \$4,694.54  |           |
|           | Sent     | Gas     |       | T MES |        | 07C      | 0        |      |       | 0.00             | Original    | \$1,255.77  |           |
|           | Sent     | Gas     |       |       |        | 07C      | 0        |      |       | 0.00             | Original    | \$0.00      |           |
|           | Sent     | Gas     | 1000  | 1000  |        | 070      | 0        |      | 1.    | 0.00             | Original    | \$10,054,56 |           |

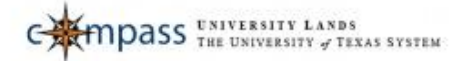

# **UT3** Confirmation

As of 3/26/2015 2:34:51 PM

| Counterparty:   | CON       | IPANY           |                   |                |          |          |      |       |             |              |            |
|-----------------|-----------|-----------------|-------------------|----------------|----------|----------|------|-------|-------------|--------------|------------|
| Trace Id:       | Date Sent | :: 3/5/2014 Sen | t By: Not Availab | le             |          |          |      |       |             |              |            |
| Production Date | Product   | Your Property#  | Lease Number      | RRC / Permit # | District | RRC Type | Unit | Tract | Disposition | Oil Amount   | Gas Amount |
| 01/2014         | Oil       |                 |                   |                | 07C      | 0        |      |       |             | \$28,578.70  | \$0.00     |
| 01/2014         | Oil       |                 |                   |                | 07C      | 0        | 1    |       |             | \$20,170.81  | \$0.00     |
| 01/2014         | Oil       |                 | 1000              |                | 07C      | 0        |      |       |             | \$106,033.86 | \$0.00     |
| 01/2014         | Oil       |                 |                   | 10.000         | 07C      | 0        |      |       |             | \$8,614.32   | \$0.00     |
| 01/2014         | Oil       |                 |                   | 1000           | 07C      | 0        |      |       |             | \$1,882.95   | \$0.00     |
| 01/2014         | Oil       |                 |                   | 1000           | 07C      | 0        |      |       |             | \$7,705.81   | \$0.00     |
| 01/2014         | Oil       |                 | 1.00              | 1000           | 07C      | 0        |      |       |             | \$7,998.14   | \$0.00     |
| 01/2014         | Oil       |                 |                   | 1000           | 07C      | 0        |      |       |             | \$8,458.72   | \$0.00     |
| 01/2014         | Oil       |                 | 1.000             | 11.00          | 07C      | 0        |      |       |             | \$75,094.32  | \$0.00     |
| 01/2014         | Oil       |                 |                   |                | 07C      | 0        | 1    |       |             | \$24,653.43  | \$0.00     |
| 01/2014         | Oil       |                 | 1000              |                | 07C      | 0        |      |       |             | \$6,204.20   | \$0.00     |
| 01/2014         | Oil       |                 |                   |                | 07C      | 0        |      |       |             | \$2,072.95   | \$0.00     |
| 01/2014         | Oil       |                 |                   |                | 07C      | 0        |      |       |             | \$7,753.75   | \$0.00     |
| 01/2014         | Oil       |                 |                   |                | 07C      | 0        |      |       |             | \$6,717.17   | \$0.00     |
| 01/2014         | Oil       |                 |                   |                | 07C      | 0        |      |       |             | \$8,085.81   | \$0.00     |
| 01/2014         | Oil       |                 |                   |                | 07C      | 0        |      |       |             | \$5,374.05   | \$0.00     |

Page 1 of 2

• Once you have your Confirmation Report(s), you have the ability to save for your records and/or print using standard Adobe save and print functionality.